## Tutoriel pour mettre le lien vers Pronote sur la page d'accueil de MonLycee.net

Après s'être connecté sur MonLycee.net :

1 – Cliquer sur l'icône avec 9 carrés blancs.

| *iledeFrance   | ى 🗨 🕄 👟 🕲                                                                                                    |
|----------------|----------------------------------------------------------------------------------------------------|
| 0              | Fil de nouveautés 🕖 👔 🧭                                                                                                    |
| Rechercher Q   | Message de rentrée de Madame la Présidente de la Région Île-de-France                                                                                                    |
|                | Madame, Monsieur,                                                                                                    |
| Carnet de bord | En cette rentrée 2018, je veux m'adresser à vous, élèves, parents, enseignants, chefs<br>d'établissements, gestionnaires, agents de la Région dans les lycées. Je veux vous dire que<br>la Région, une fois encore, sera aux côtés de chacun d'entre vous pour veiller à la réussite de<br>cette année scolaire. |
|                | Nous sommes au seuil d'une nouvelle année, pleine de promesses et de projets.                                                                                                    |
| Mes applis     | J'ai décidé, en 2017, d'investir 5 milliards d'euros pour construire, rénover et créer de<br>nouvelles places dans les lycées d'Île-de-France : un tiers des 21 000 places que nous<br>voulons construire d'ici 2027 est déjà lancé ! Nous rattrapons ainsi le retard pris depuis des                            |
| plus           | années. Sans cet effort sans précédent, les lycées ne pourraient pas accueillir les baby-<br>boomers de l'an 2000. Je tiens à remercier nos agents qui contribuent avec dévouement,                                                                                                    |

2 – Faire glisser l'icône de Pronote dans la zone « Déposez ici vos applications préférées. ».

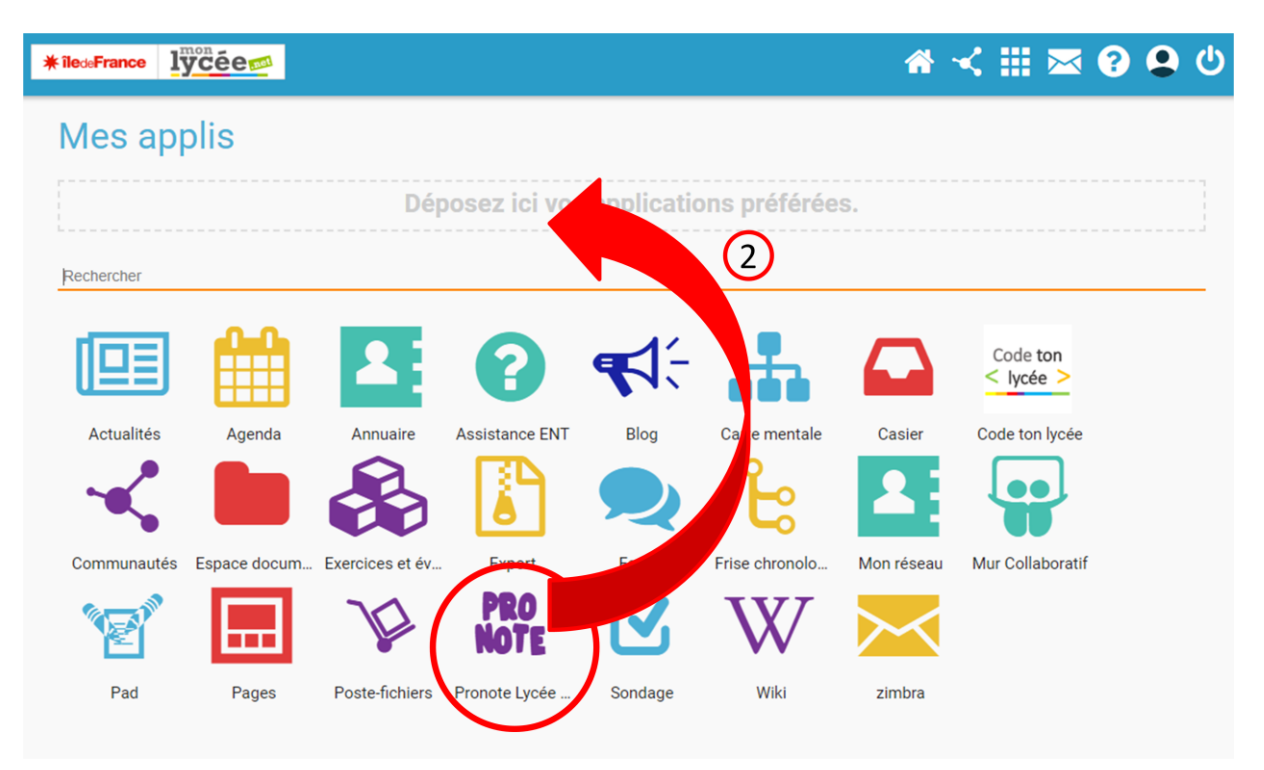

Le résultat à obtenir est le suivant :

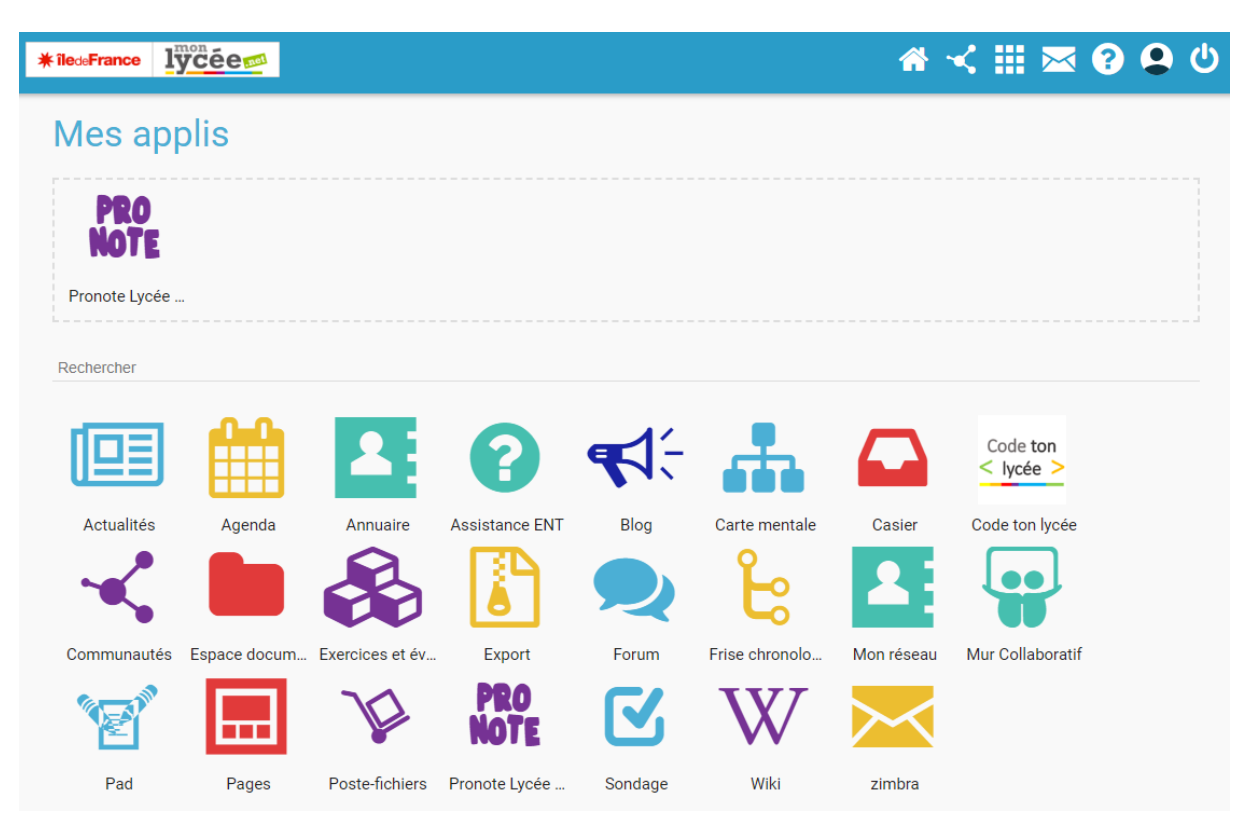

3 – Il est possible de vérifier que la manipulation a bien fonctionné en retournant à l'accueil (en cliquant sur l'icône en forme de maison). Le raccourci vers Pronote doit maintenant être affiché.

| *iledeFrance lycee                                                                                                    |   |
|----------------------------------------------------------------------------------------------------|---|
| Fil de nouveautés 🕖 🤱                                                                                                    | * |
| Rechercher Q Message de rentrée de Madame la Présidente de la Région Île-de-France X   Madame, Monsieur, Madame, Monsieur, X                                                                                                    |   |
| Carnet de bord<br>En cette rentrée 2018, je veux m'adresser à vous, élèves, parents, enseignants, chefs<br>d'établissements, gestionnaires, agents de la Région dans les lycées. Je veux vous dire que<br>la Région, une fois encore, sera aux côtés de chacun d'entre vous pour veiller à la réussite de<br>cette année scolaire.                                                                                                    |   |
| Nous sommes au seuil d'une nouvelle année, pleine de promesses et de projets.                                                                                                    |   |
| J'ai décidé, en 2017, d'investir 5 milliards d'euros pour construire, rénover et créer de nouvelles places dans les lycées d'Île-de-France : un tiers des 21 000 places que nous voulons construire d'ici 2027 est déjà lancé ! Nous rattrapons ainsi le retard pris depuis des années. Sans cet effort sans précédent, les lycées ne pourraient pas accuellir les baby-boomers de l'an 2000. Je tiens à remercier nos agents qui contribuent avec dévouement, professionnalisme et efficacité à la bonne tenue des lycées, jour après jour. Leur travail est |   |
| plus absolument indispensable pour que les lycées fonctionnent, soient des lieux agréables et<br>accueillants pour nos lycéens. C'est d'ailleurs pour garantir ces missions que j'ai décidé de<br>sanctuariser les emplois dans les lycées, en remplaçant tous les départs à la retraite.                                                                                                    |   |
| Nous nous mobilisons aussi pour offrir aux jeunes Franciliens les meilleures chances<br>d'insertion, grâce à un nouvel outil d'information sur l'orientation www.oriane.info                                                                                                    |   |